## itslearning Parent Portal – A brief Overview of the Dashboard

 Click your name – you can change your details and settings

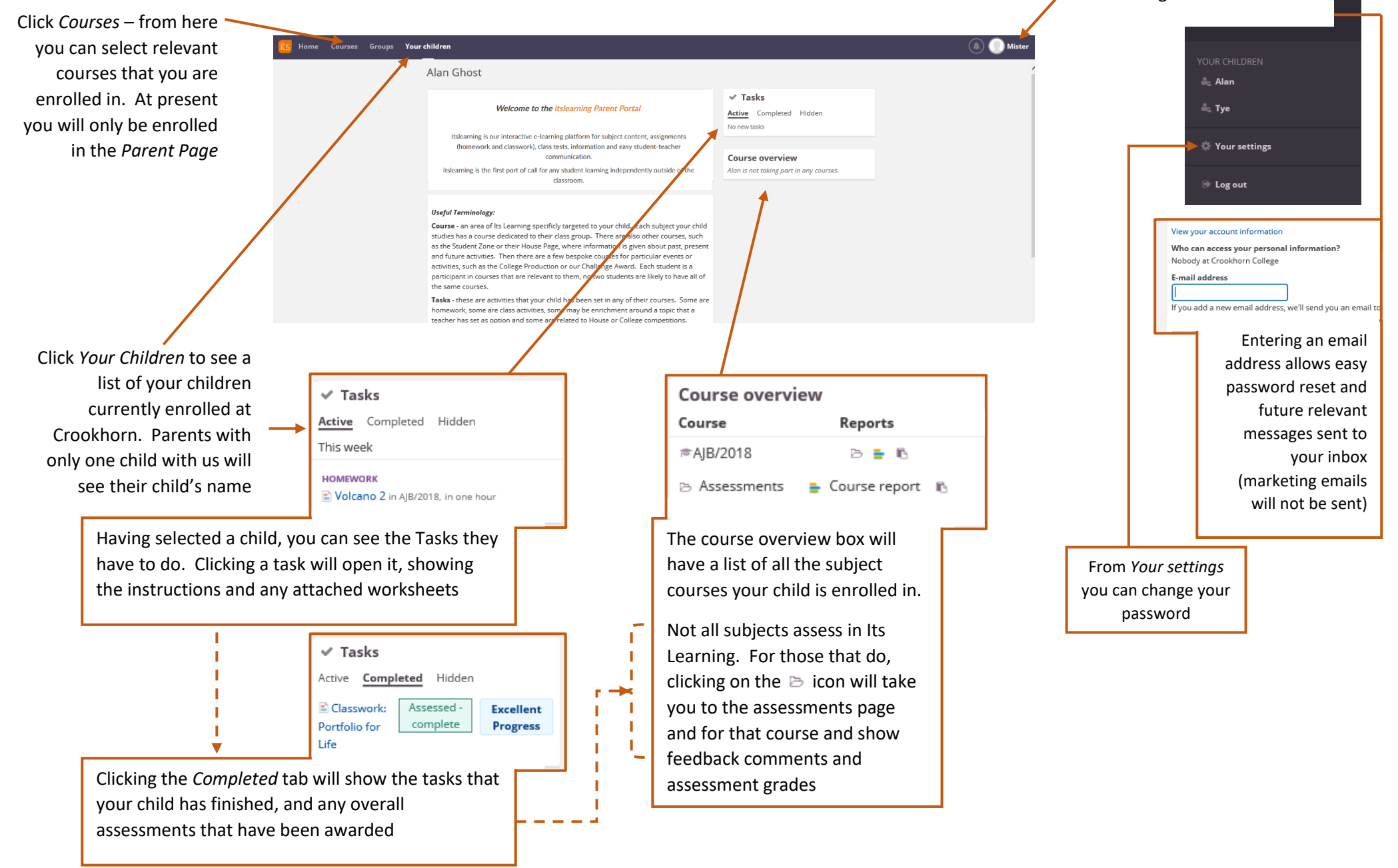